## How to register for your igaugeit App

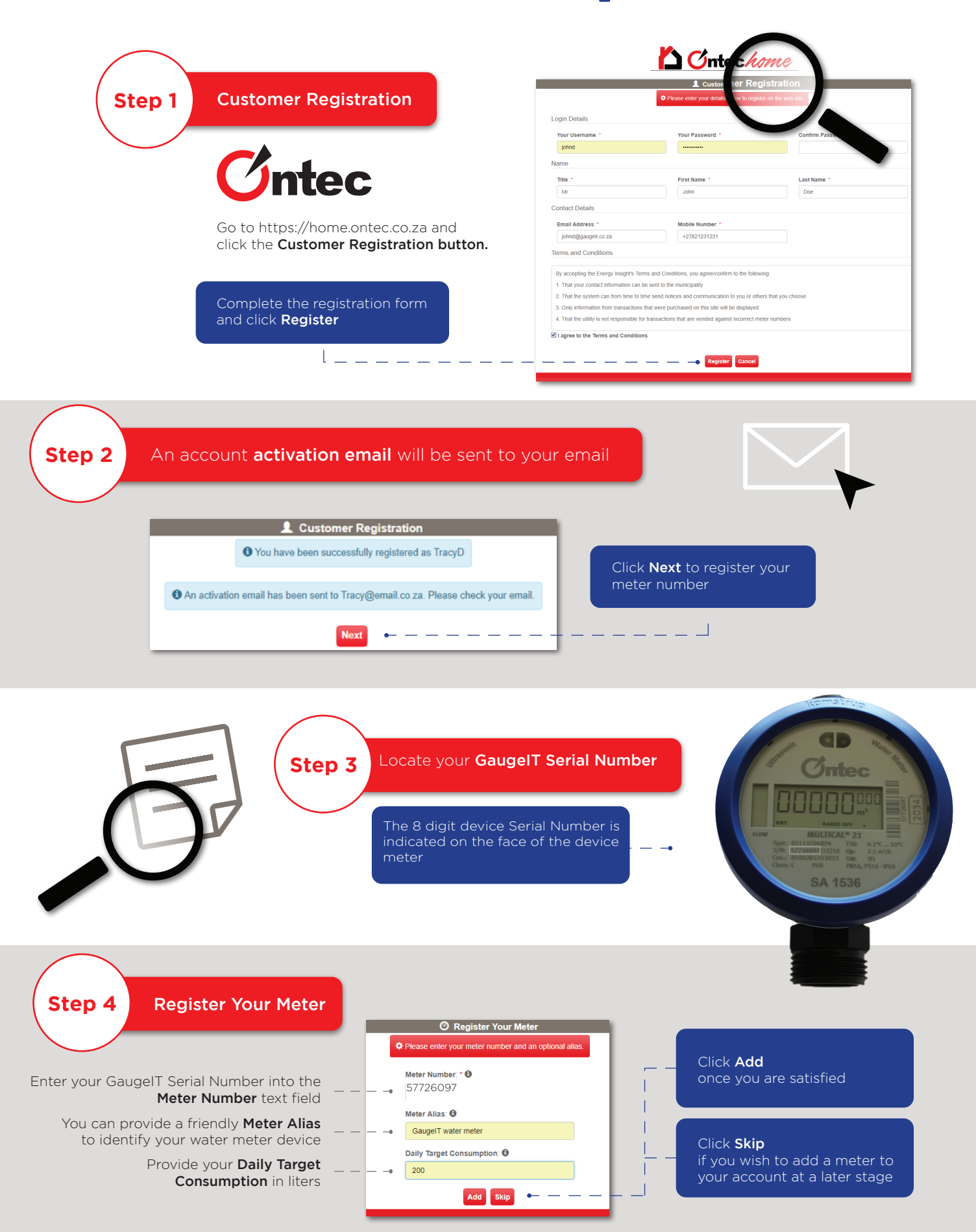

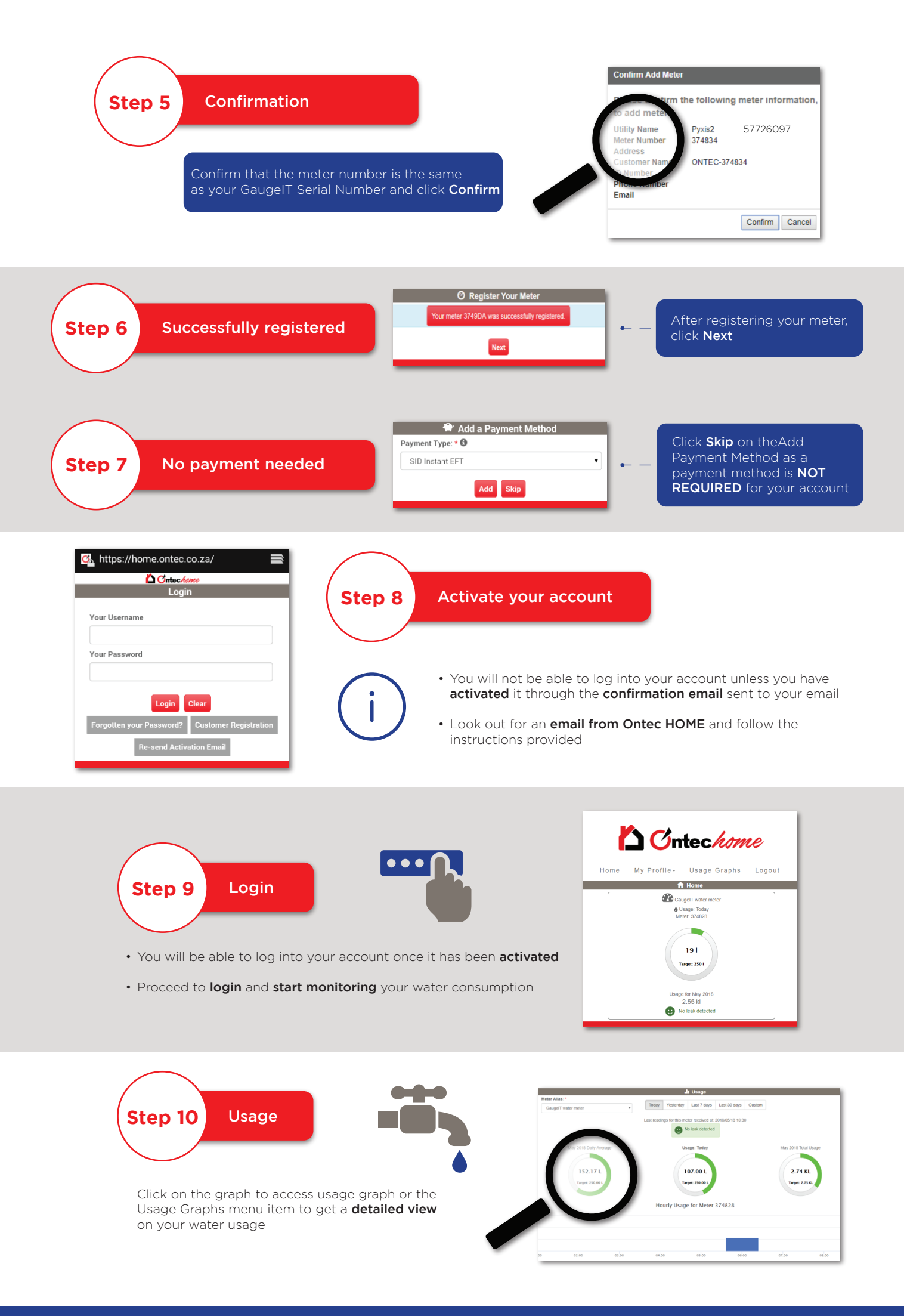